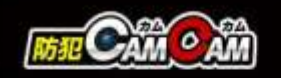

# MC-EC012 取扱説明書

最終更新日

2023/05/11

- (A)動作ランプ①
  (B)切替スイッチ
  [本体撮影⇔スマホ(Wi-Fi)撮影]
- (C) microSDカードスロット
- (D) USBポート
- (E)リセットボタン
- (F)充電ランプ/Wi-Fiランプ
- (G)電源/操作ボタン
- (H)カメラレンズ
- (日) カメラレノス
- (1)動作ランプ②[内側]

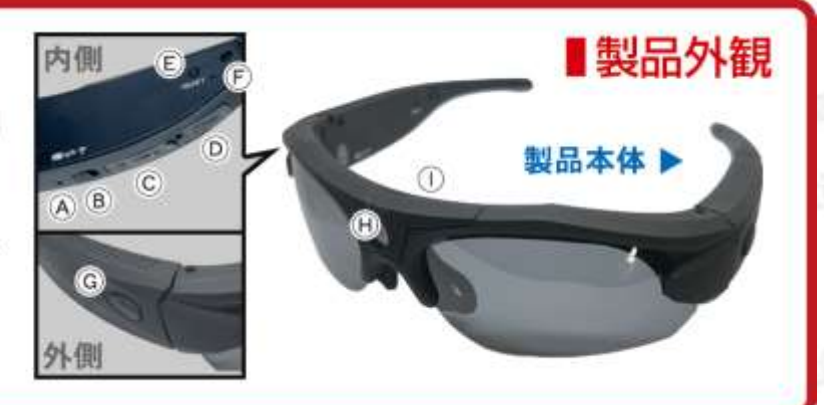

# 🚹 注 意

- \* microSDカードが未挿入・未対応・不良の場合、正常なランプ点灯の確認ができません。
- \*防犯カムカムが推奨しているメーカーまたは防犯カムカム純正のmicroSDカードをご使用ください。
- \*メガネのヒンジ部分を無理に広げないでください。本体の破損や故障につながる恐れがあります。
- \*製品の性質上、撮影は被写体から50cm以上離れた位置で行ってください。
- \* 商品によっては電源を入れ、何も操作せず待機状態がしばらく続くと電源が自動でOFFになる場合があります。 その際は再度電源を入れてからご使用ください。
- \*本製品はメーカー側の都合により、一部デザインや製品仕様および機能、付属品の内容やランプの点灯色が 異なったり等、予告なく変更される場合があります。予めご了承ください。

#### 本製品の使い方

■電源を入れる前に① 【アプリのダウンロード】 本製品を使用するためには、予めスマホ又はタブレット に専用のアプリをダウンロードしておく必要があります。 アプリ上で動画・静止画の撮影やデータ確認、設定の 変更が可能になります。

•iOSの場合 App Storeで「OKJ」と検索

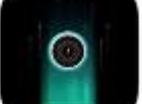

 Androidの場合
 Google Playで「OKJ」と検索
 検索で出ない場合は、下記のQRコードを読み込み、 アプリ入手。

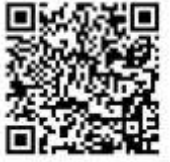

#### ■電源を入れる前に②

【microSDカードのセット】 充分に容量が空いたmicroSDカード(別売)を(C)に挿入。 ※事前に「SDカードの相性について」をご確認ください。 ※破損を防ぐため、microSDカードの抜き差しは丁寧に 行ってください。

※本体電源が入った状態でmicro SDカードを抜き差ししないでください。カードが壊れたり、中のデータが壊れる場合があります。(カード自体やデータの復旧・保証はいたしかねます。)

#### ■充電方法

1.付属のUSBケーブルを本体のUSBポート(D)に繋ぎ、 パソコンやACアダプター等に接続。

2.充電/Wi-Fiランプ(F)が赤色に点灯。(充電中)

※Wi-Fi通信の接続が安定するように、充分に充電を行ってからご使用ください。

※充電はmicro SDカードを抜いた状態で行ってください。 目安は約2時間/充電が完了したら、過充電を避ける為、 本体を取り外してください。

■モード切り替え 撮影待機中に撮影したいモードへ切り替えます。

【Wi-Fi OFF】⇔【Wi-Fi ON】 ※Wi-Fi ON中は充電/Wi-Fiランプ(F)が緑に点滅します。

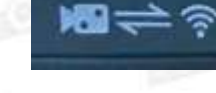

# ■電源ON

1.電源/操作ボタン(G)を約3秒ほど長押し。 2.動作ランプ(A)(I)が青色 点灯。(電源ON & 撮影待機状態)

# ■電源OFF

1. 電源ON中に電源/操作ボタン(G)を約3秒ほど長押し。 2. 動作ランプ(A) (I)が青色に1回点滅&消灯。(電源OFF)

#### ■動画撮影(本体操作)

 1.撮影待機中に電源/操作ボタン(G)を短く1回押し。
 2.動作ランプ(A)(I)が青色点滅。(動画撮影開始)
 3.撮影中に電源/操作ボタン(G)を短く1回押し。
 4.動作ランプ(A)(I)が青色点灯。(動画撮影停止&撮影 待機状態)

※停止した時点で動画ファイルを保存します。

■リセット(初期化) リセットボタン(E)を約3秒長押しでリセット完了。 ※不具合がある場合やパスワードが分からなくなっ た際に使用します。 ※初期化されるまで数分かかる場合があります。 ※ルーター通信も解除されます。

■充電しながらの録画

モバイルバッテリー等の外部電源に繋ぐと自動で電源 が入り、待機状態になります。 そのまま録画等の操作が可能です。

- ■接続方法(本体通信)
- 1.スマホのWi-Fi接続設定で「MS35・・・」から始まる ネットワークを選択し、初期パスワード「12345678」 を入力し、接続。

※接続先が表示されるまで約5分ほどかかる場合が あります。表示されない場合は、本体の電源を入れ なおすか、本体のリセットを行ってください。

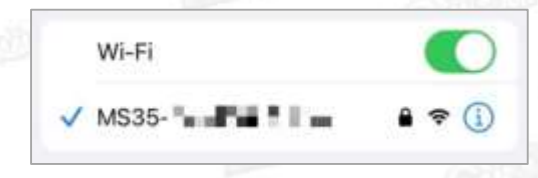

2.アプリを起動します。

3.下記のようにアプリの権限を選択します。

(1)「許可」をタップ。

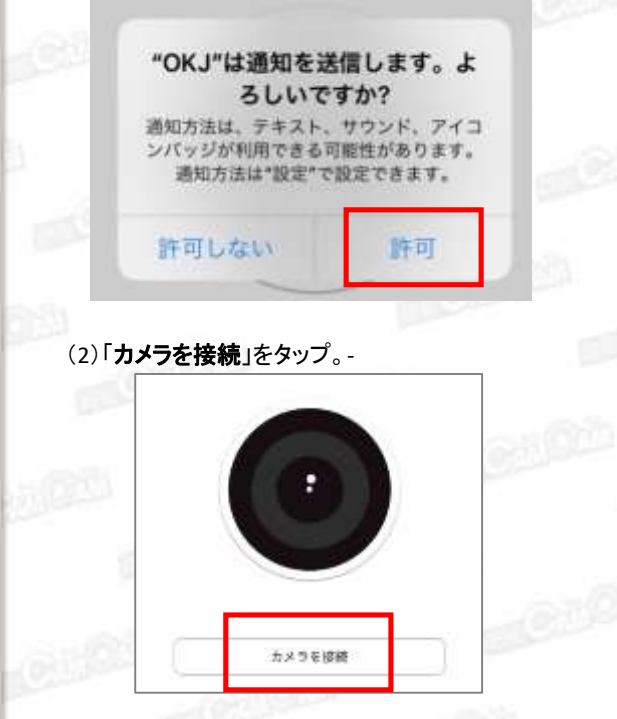

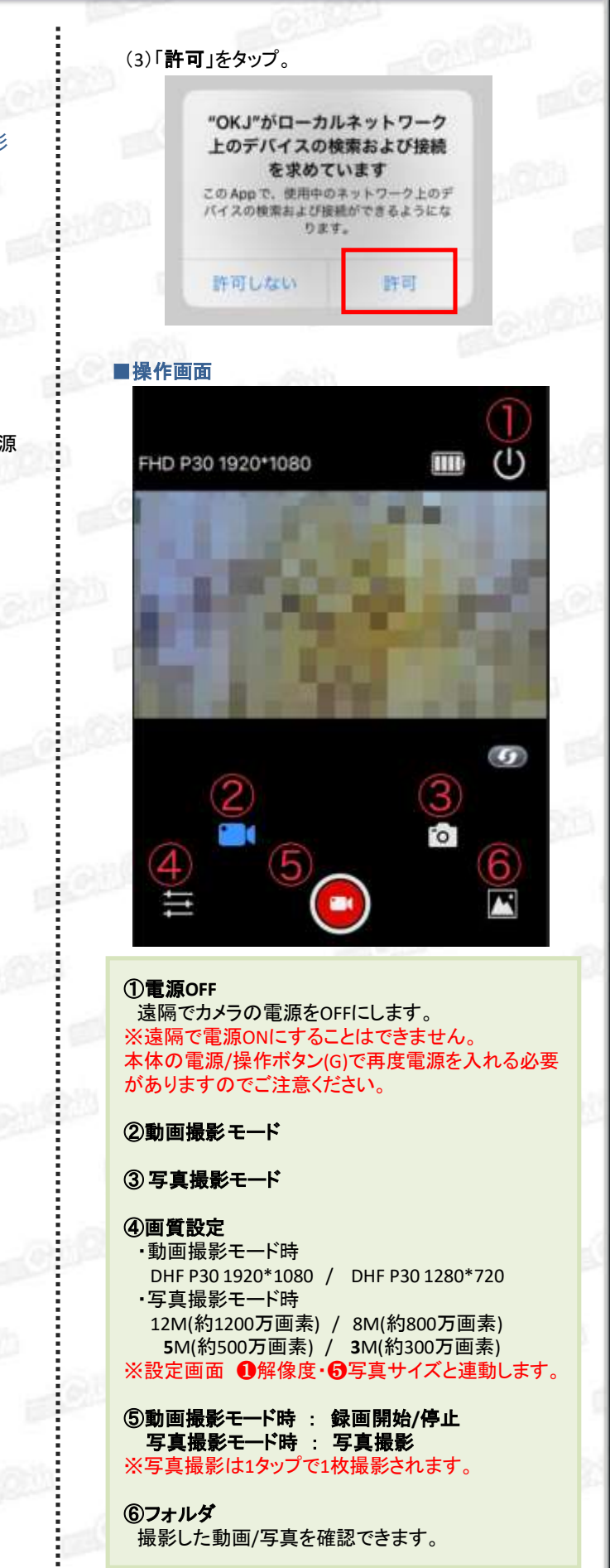

#### ■設定画面

|                                           |        | -                 |
|-------------------------------------------|--------|-------------------|
| <                                         | 設定     |                   |
| ビデオ設定                                     |        |                   |
| 解像度                                       |        | FHD P30 1920*1080 |
| ループビデオ                                    | 2      | 3MIN              |
| WDR                                       | 使用しません | , 0               |
| 録音                                        | 3      |                   |
| 日付表示                                      | 4      | C                 |
| 写真設定                                      |        |                   |
| 写真サイズ                                     | 6      | 12M               |
| 露出補正                                      | 6      | 0.0               |
| 他の設定                                      |        |                   |
| 動き検出                                      | 使用しません | , ()              |
| Gセンサー                                     | 使用しません | 開鎖                |
| 起動記録                                      | 使用しません | , ()              |
| 自動シャットタ                                   | 102 7  | 10MIN             |
| TVモード                                     | 8      | NTSC              |
| Wi-Fi設定                                   | 9      |                   |
| 90000-2000-000-00-00-00-00-00-00-00-00-00 |        |                   |
| フォーマット                                    | Ū      |                   |

#### ①解像度

DHF P30 1920\*1080 DHF P30 1280\*720 ※操作画面 ④画質設定と連動します。

#### ②ループビデオ

ファイル毎の録画時間を設定できます。 OFF (複数ファイル生成しない)/ 1MIN/3MIN/4MIN/5MIN/6MIN/10MIN ※OFFにすると、データ量が大きくなりデータ移動や 再生時に時間がかかります。1つの動画ファイルを 数分毎に設定する事をお勧めします。

#### ③録音

動画撮影時の音声のON/OFFが設定できます。

④日付表示

タイムスタンプの表示/非表示が設定できます。

## ⑤写真サイズ

12M(約1200万画素) 8M(約800万画素) 5M(約500万画素) 3M(約300万画素) ※操作画面 ④画質設定と連動します。

#### ⑥露出補正

明るさを調整できます。+(明るく)⇔-(暗く)なります。

### ⑦自動シャットダウン

ON(自動シャットダウンしない)/ 1MIN/2MIN/3MIN/5MIN/10MIN ※1MIN~10MINで設定すると何も操作しない待機 状態が、設定した時間になると自動で電源OFFに なります。

# ⑧ TVモード 「NTSC」のまま、変更はしません。

⑨Wi-Fi設定(ルーター通信) 遠方から遠隔操作をする際に使用します。 接続したいWi-Fiを選択し、パスワードを入力して完了。 ※接続完了までに数分かかる場合があります。 ※接続完了後は、スマホのWi-Fi接続画面の「SZ・・・」から始まるネットワークは表示されません。

#### 10フォーマット

microSDカードを初期化します。 ※フォーマットすると、microSDカード内のデータ全て 削除されます。必要なデータは移動してからフォーマット を行ってください。

①デフォルト設定
 初期設定に戻します。

# ■本体通信とルーター通信の違い

#### **《本体通信》**

「MS35・・・」から始まるネットワークに接続し、カメラと スホを直接接続することです。 ※あくまでもWi-Fiの有効範囲内での操作となります。

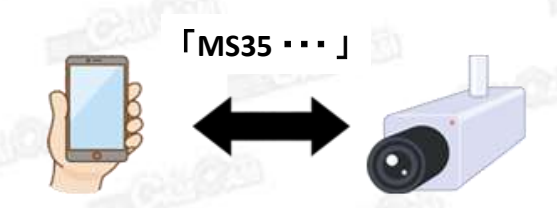

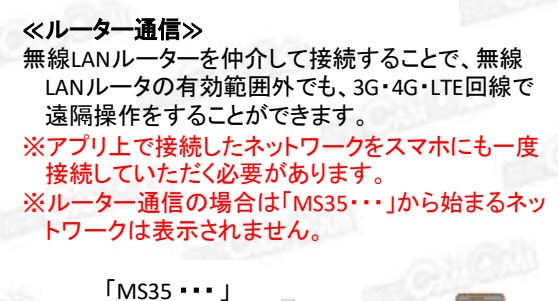

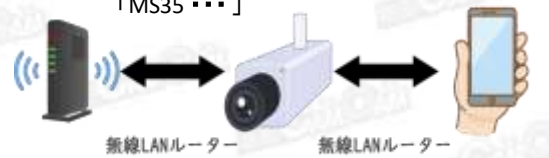

# MEMO

......

....